# ¿Como consultar la ejecución de un contrato en Secop II?

1. Identificar el número y el año del contrato en la base de datos dispuesta en el Micro sito, junto a su link.

| RCH  | VO INICIO                                         | INSERTAR         | DISENC                 | DE PAGINA FOR                | MULAS DAT                 | DS REVISAR                          | VISTA                       |                                     |                    |                                                                        |                                                 | * V.O                   | Derly Jenith                             | Battera Acevedo *   |
|------|---------------------------------------------------|------------------|------------------------|------------------------------|---------------------------|-------------------------------------|-----------------------------|-------------------------------------|--------------------|------------------------------------------------------------------------|-------------------------------------------------|-------------------------|------------------------------------------|---------------------|
| Pega | Cortar<br>Copiar -<br>Copiar form<br>Portapapeles | Calibri<br>N K   | <u>\$</u> -    <br>Fue | • 11 • A* A*<br>= • 2• • A • | = =   »<br>= =   •        | - Pr Ajusti<br>E Comb<br>Alineación | ir texto<br>iinar y centrar | General<br>\$ + % 000<br>Número     | -<br>+08 -08<br>Ta | Formato Dar formato Estilo<br>ndicional * como tabla * celd<br>Estilos | s de<br>a 'Celdas                               | y Buscary<br>selecciona | Clasificac<br>r * manua<br>Protección de | ión<br>I<br>: datos |
| A19  | • 1                                               | XV               | fx                     | 18                           |                           |                                     |                             |                                     |                    |                                                                        |                                                 |                         |                                          |                     |
| 1    | A                                                 | в                | с                      | D                            | E                         | F                                   | G                           | н                                   | 1                  | j.                                                                     | к                                               |                         | L.                                       | м                   |
|      | No. De Cto                                        | NO. DE<br>IDENT. | D.V.                   | CONTRATISTA O<br>PRESTADOR   | CORREO<br>ELECTRÓNIC<br>O | DIRECCIÓN                           | TELÉFONO<br>CELULAR         | PROFESIÓN<br>U/O OFICIO<br>(PERSONA | ID EP              | No. de Proceso SECOP II                                                | Link SECOP                                      |                         | No. FOLIOS                               | TIPO DE IDENT.      |
| 1    | *                                                 |                  | Ŧ                      | ) (E                         |                           |                                     |                             | NATURAL -                           |                    |                                                                        | •                                               |                         | -                                        | •                   |
| 8    | 7                                                 | 1140820398       |                        | FIDEL ALFONSO TH             | Ofingenieroth             | CR 28 85 A                          | 3015164351                  | INGENIERO D                         | 118870             | MC CPS 006 2021                                                        | "https://community.secop.gov.co/Public/Tenderin | g/ContractN             | loticePhases/                            | /00                 |
| 9    | 8                                                 | 53072404         |                        | DIANA MARCELA U              | IRF marcela.urre          | CARRERA 51                          | 3142541065                  | CONTADORA                           | 118878             | MC CPS 009 2021                                                        | "https://community.secop.gov.co/Public/Tenderin | g/ContractN             | loticePhases/\                           | /00                 |
| 0    | 9                                                 | 53122470         |                        | JILL SAXBY SAN JUA           | ANjillsaxby@ho            | AK 80 NO. 8 (                       | 311 8495159                 | ADMINISTRAC                         | 118879             | MC CPS 008 2021                                                        | "https://community.secop.gov.co/Public/Tenderin | g/ContractN             | loticePhases/\                           | /00                 |
| 1    | 10                                                | 1065585596       |                        | OSCAR LUIS RIGIBE            | RT oscarvasque            | z Calle 134 A N                     | 3017601716                  | ABOGADO                             | 118874             | MC CPS 0010 2021                                                       | "https://community.secop.gov.co/Public/Tenderin | g/ContractN             | loticePhases/                            | /00                 |
| 12   | 11                                                | 80871298         |                        | CARLOS ARTURO H              | OF carloshort@            | h Carrera 54 n°                     | 3134652878                  | ABOGADO                             | 118875             | MC CPS 011 2021                                                        | "https://community.secop.gov.co/Public/Tenderin | g/ContractN             | loticePhases/                            | /00                 |
| 3    | 12                                                | 1033752982       |                        | DERLY JENITH BARF            | REI derly. 1993. d        | ECARRERA 124                        | 3204810767                  | INGENIERA IN                        | 118884             | MC CPS 012 2021                                                        | "https://community.secop.gov.co/Public/Tenderin | g/ContractN             | loticePhases/                            | /00                 |
| 4    | 13                                                | 1014298578       |                        | LAURA PATRICIA PI            | IN lauradiaz98@           | © Carrera 87 #7                     | 3013823884                  | N/A                                 | 118885             | MC CPS 013 2021                                                        | "https://community.secop.gov.co/Public/Tenderin | g/ContractN             | loticePhases/                            | /00                 |
| 15   | 14                                                | 19366162         |                        | JOSE DEL CARMEN              | Gljdcguerrero(            | @CALLE 10 No.                       | 3183671847                  | ABOGADO                             | 118877             | MC CPS 0014 2021                                                       | "https://community.secop.gov.co/Public/Tenderin | g/ContractN             | loticePhases/\                           | /00                 |
| 16   | 15                                                | 8487430          |                        | MARCOS FIDEL HER             | RN marcoleyer0            | 1CL12A 71B                          | 32023690                    | ABOGADO                             | 118882             | MC CPS 015 2021                                                        | "https://community.secop.gov.co/Public/Tenderin | g/ContractN             | loticePhases/                            | /00                 |
| 7    | 16                                                | 1075242728       |                        | KAROL MELISSA CA             | BIKMCABRA@                | Y CLL 65 N 5-23                     | 3168651782                  | ABOGADO                             | 119117             | MC CPS 018 2021                                                        | "https://community.secop.gov.co/Public/Tenderin | g/ContractN             | loticePhases/\                           | /00                 |
| 8    | 17                                                | 35697054         |                        | AYDA TERESA HUR              | TA aydateresa@            | CARRERA 71                          | 3108904538                  | ABOGADA                             | 118876             | MC CPS 019 2021                                                        | "https://community.secop.gov.co/Public/Tenderin | g/ContractN             | loticePhases/\                           | /cc                 |
| 9    | 18                                                | 1016051158       |                        | NATALIA ABAUNZA              | A Cinatyabaunza           | CALL 21 N 81                        | 13103769823                 | ABOGADA                             | 118886             | MC CPS 017 2021                                                        | "https://community.secop.gov.co/Public/Tenderin | g/ContractN             | loticePharts                             | /00                 |
| 10   | 19                                                | 1083868502       |                        | PAOLA ANDREA AR              | RBipaoarbguzm             | a CALLE 78 #61                      | 3209138766                  | ADMINISTRAL                         | 118889             | MC CPS 016 2021                                                        | "https://community.secop.gov.co/Public/Tenderin | g/ContractN             | loticePhases/                            | /00                 |
| 1    | 20                                                | 1010169757       |                        | JULIAN ALONSO LC             | PIJulian.lopez.           | \ dl 44 d N 45-                     | 3165338680                  | ABOGADO                             | 118911             | MC CPS 023 2021                                                        | "https://community.secop.gov.co/Public/Tenderin | g/ContractN             | loticePhases/                            | /00                 |

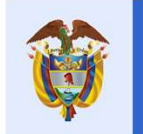

La cultura

es de todos

Mincultura

# 2. Copiar y pegar el link en el buscador de google

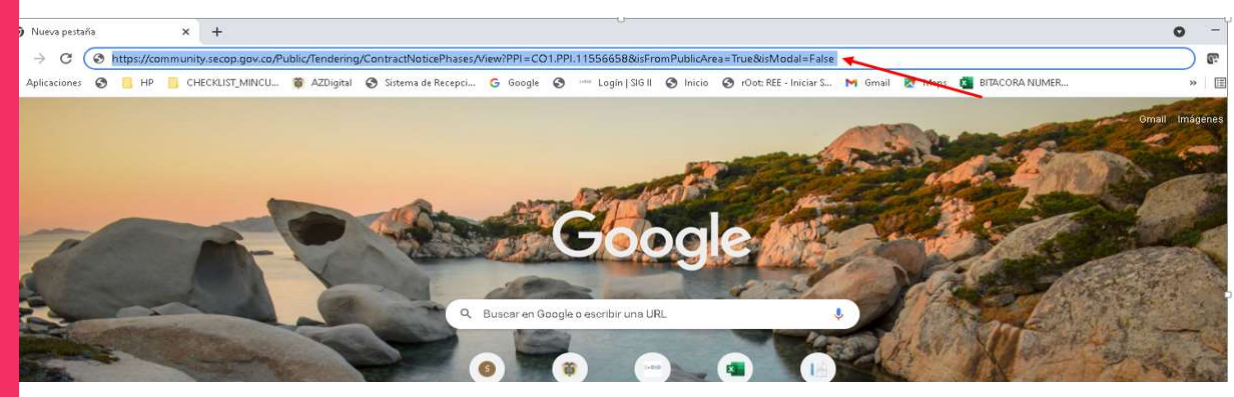

# 3. Nuevamente copiar y pego el link en el buscador de google

🗄 - 🔆 🗞 https://community.secop.gov.co./Public/Tendering/Opportunity/Detail/Index?noticeUID=C01NTC.16357928iisFromPublicArea=True&isModal=False

Rodear a

Abajo puede ver el enlace para cada fase del procedimiento.

Nota: Para compartir el enlace, hay que seleccionarlo, copiar y después pegar en la herramienta donde va a transmitir la información.

Fase de ofertas

https://community.secop.gov.co/Public/Tendering/OpportunityDetail/Index?noticeUID=C01.NTC.1635792&isFromPublicArea=True&isModal=False

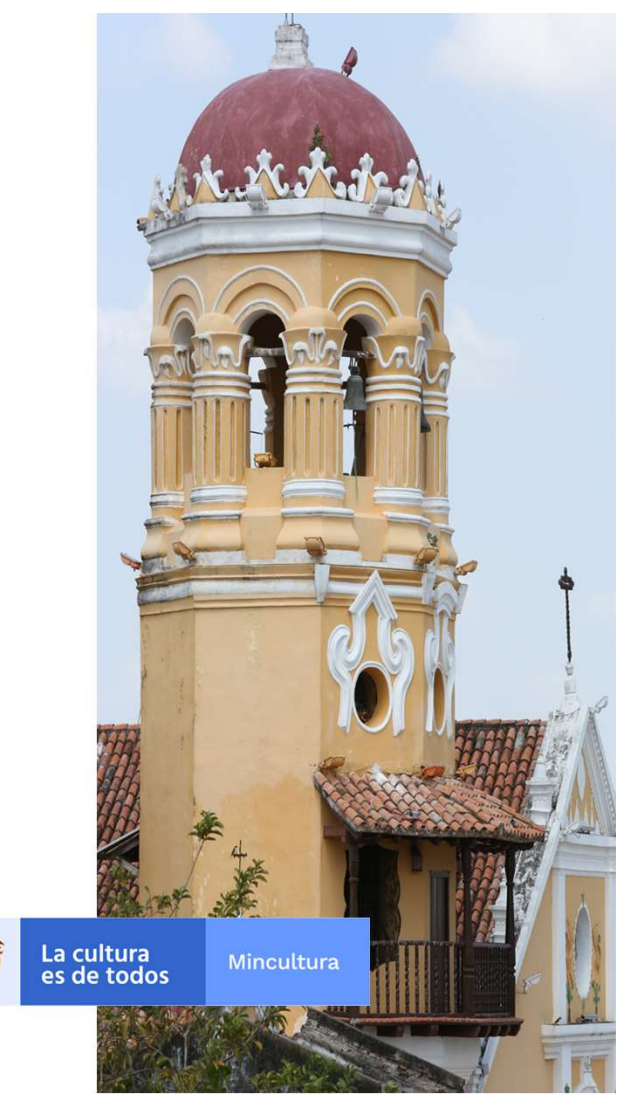

## 4. Marcar no soy un robot.

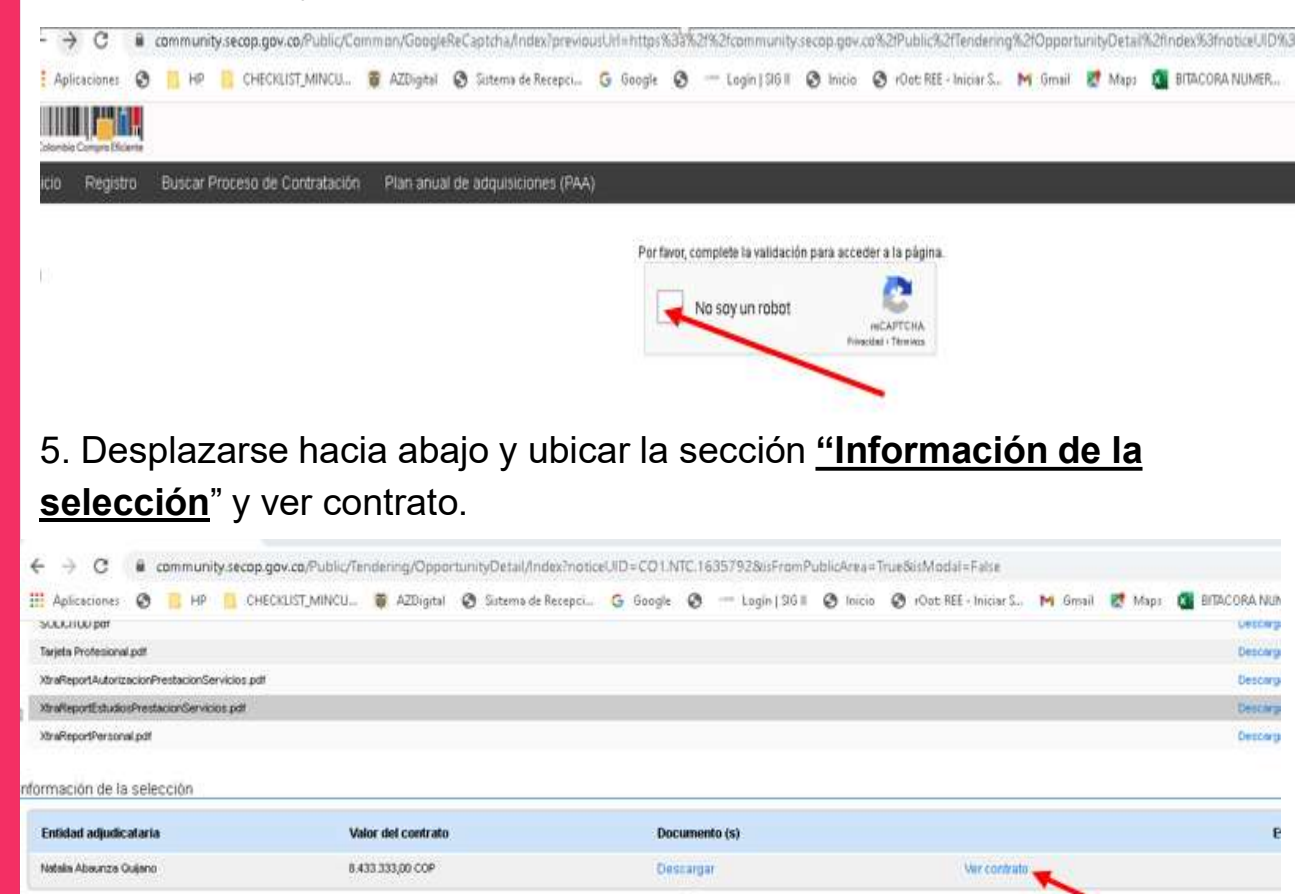

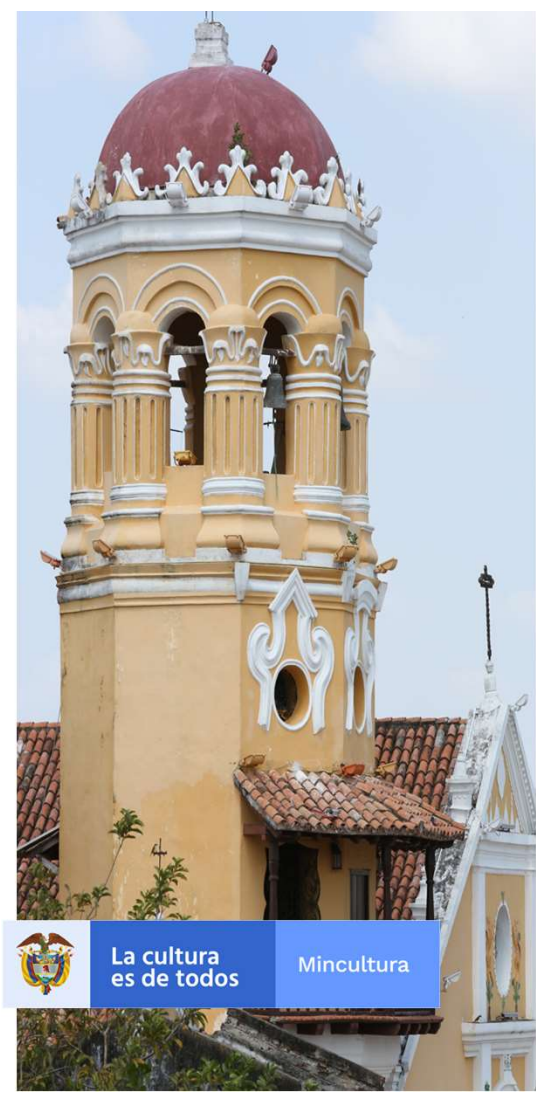

6. En seguida usted tendrá acceso a todas las secciones del contrato incluyendo la sección No. 7 <u>**"Ejecución del Contrato**</u>".

| Contrato - Información general     | A A A A A A A A A A A A A A A A A A A                                                                                                    |
|------------------------------------|----------------------------------------------------------------------------------------------------|
| Resumen                            | <u>\</u>                                                                                                    |
| ID del contrato en SECOP           | C01 PCCNTR 2101901                                                                                                    |
| Número del Contrato                | 0018-21                                                                                                    |
| Versión del contrato               | 1                                                                                                    |
| Objeto del contrato:               | Prestar sus servicios profesionales en los aspectos jurídicos para la estructuración, revisión, ajuste y desarrollo de<br>precontractuales, contractuales y post contractuales relativo a la contratación del ministerio. |
| Тіро                               | Prestación de servicios                                                                                                    |
| Fecha de inicio del contrato:      | 6/01/2021 11:00:00 PM ((UTC-05: 00) Begotá, Line, Quito)                                                                                                    |
| Fecha de terminación del contrato: | 28/02/2021 12:00:00 AM ((UTC-05: 00) Sogotá, Lina, Quito)                                                                                                    |
| Tiempo adiciones en días           | 0 días                                                                                                    |
| Proveedor(es) seleccionado(s)      | ® sí ⊖ No                                                                                                    |
| Estado de contrato                 | En ejecución                                                                                                    |
| Liquidación                        | ⊖ Sí <sup>©</sup> No                                                                                                    |
| Obligaciones ambientales           | ⊖ sí = No                                                                                                    |

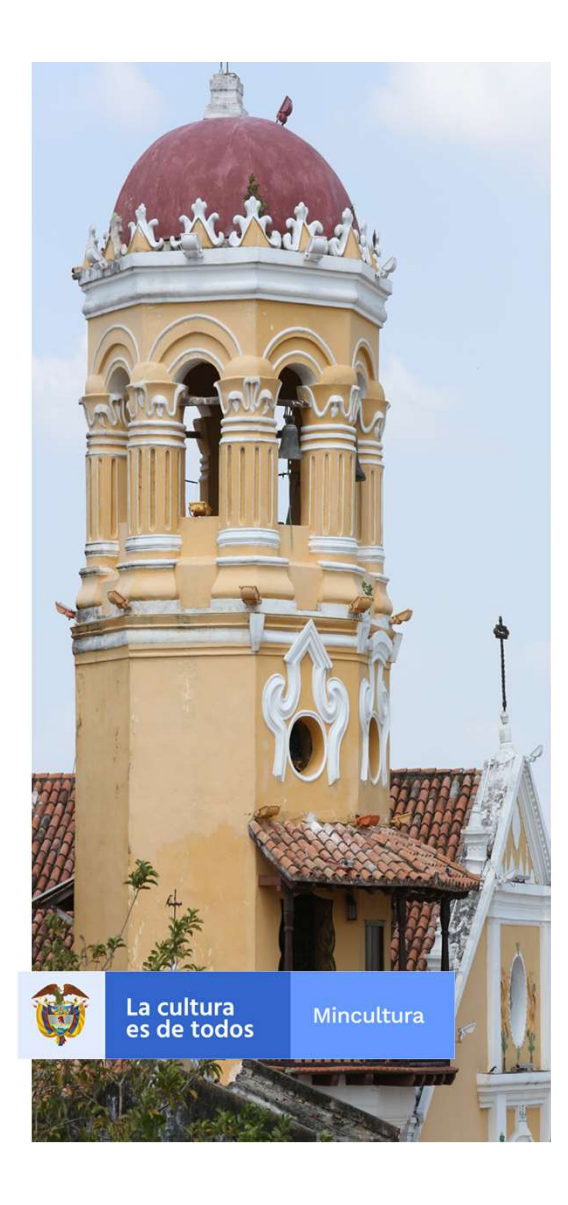

7. En esta sección usted podrá consultar toda la información correspondiente a la Ejecución Contractual como informes, facturas, entre otros.

Ejecución del Contrato

|  | - |  |  |
|--|---|--|--|
|--|---|--|--|

Porcentaje Recepción de artículos

| Referencia | Fecha prevista de entrega         | % ejecución prevista | Fecha real de entrega             |
|------------|-----------------------------------|----------------------|-----------------------------------|
| PAGO 1     | 31/01/2021 12:00 PM (U7C-5 horas) | 44,00                | 02/05/2021 12:00 PM (UTC-5 horas) |
| PAGO 2     | 03/12/2021 4:00 PM (UTC-5 horas)  | 100,00               | 1/03/2021 12:00 PM (UTC-5 horas)  |

#### Facturas del contrato

| ld de pago | Número de factura | Código de autorización | Fecha de expedición              | Fecha d   |
|------------|-------------------|------------------------|----------------------------------|-----------|
| 1          | PAGO 1            | 12                     | 02/05/2021 1:54 PM (U7C-5 horas) | 02/05/202 |
| 2          | PAGO 2            | *                      | 1/03/2021 9:50 AM (UTC-5 horas)  | 1/03/2021 |

#### Documentos de ejecución del contrato

Descripción

Nombre del documento

No existen resultados que cumplan con los criterios de búsqueda especificados

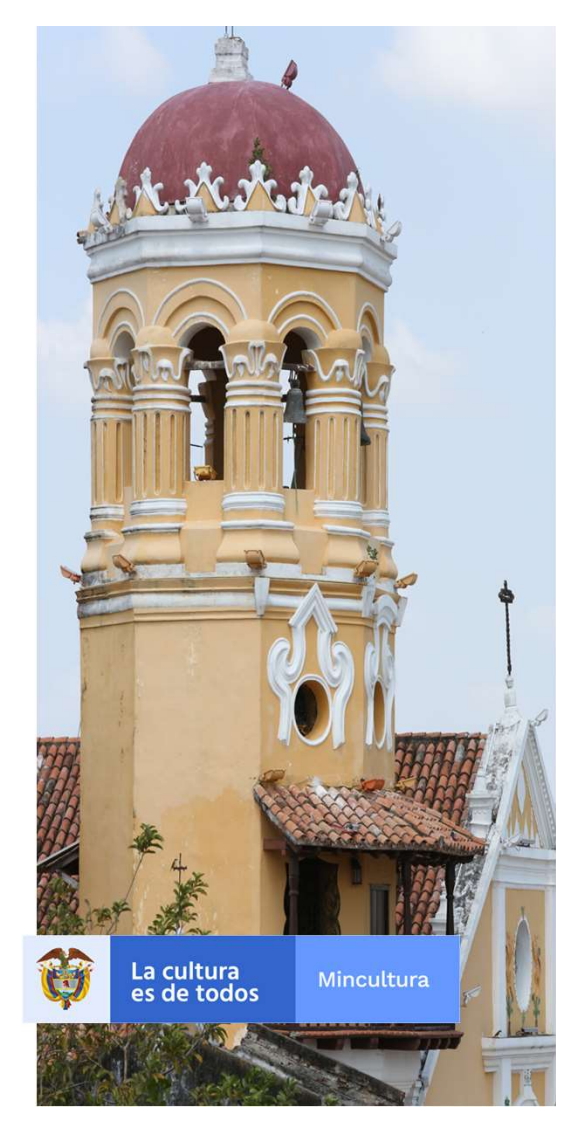